# 多要素認証 (MFA)の設定方法

※本資料の内容/画面ショットはコンテンツ作成時のものをベースとしており、 アップデートなどにより実際の画面と異なる場合があります。 ※操作の詳細についてはクラウドサポートセンターへお問い合わせください。 Ver.20241218

多要素認証(MFA)とは

Microsoftにおける多要素認証は Microsoft Entra ID(旧Azure AD)の機能の1つとして 提供されており、無料で利用可能なID攻撃による不正利用を防止する有効な手段の1つです。 ユーザーはサインイン時にパスワード認証に加えて、 スマートフォンやワンタイムパスワードでの認証を行う事でセキュリティを強化できます。

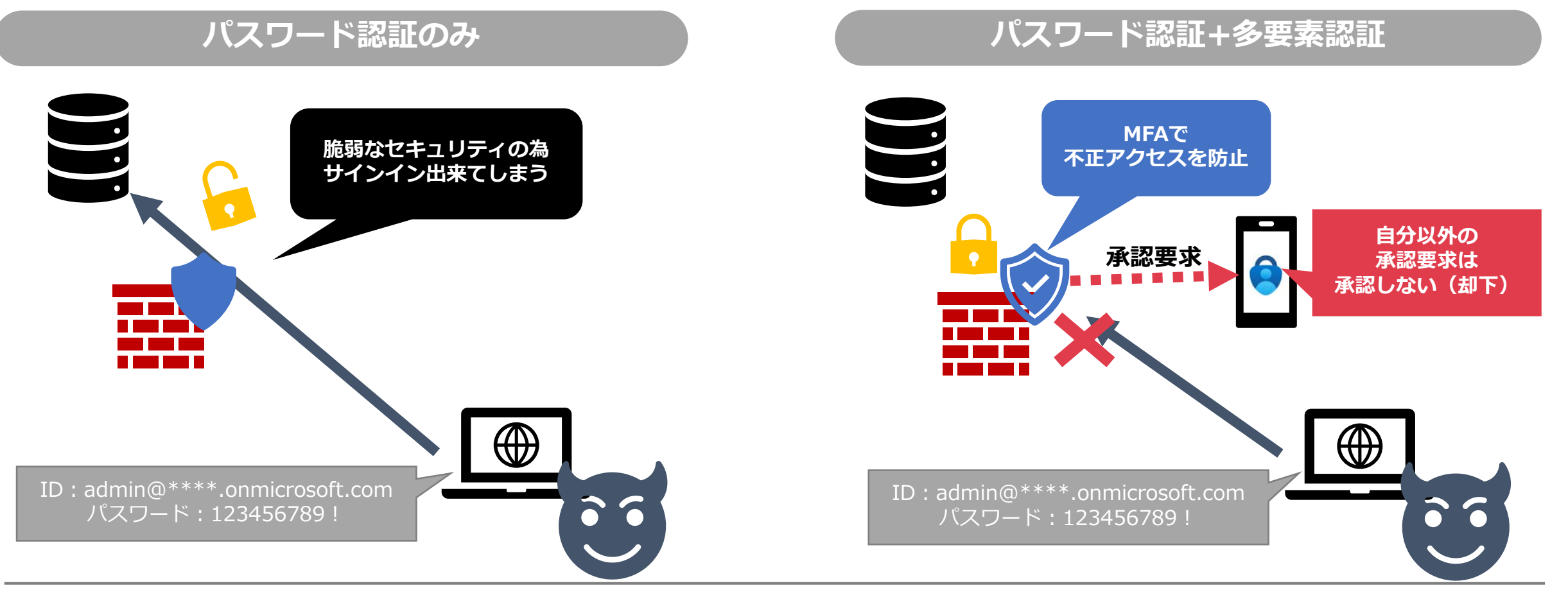

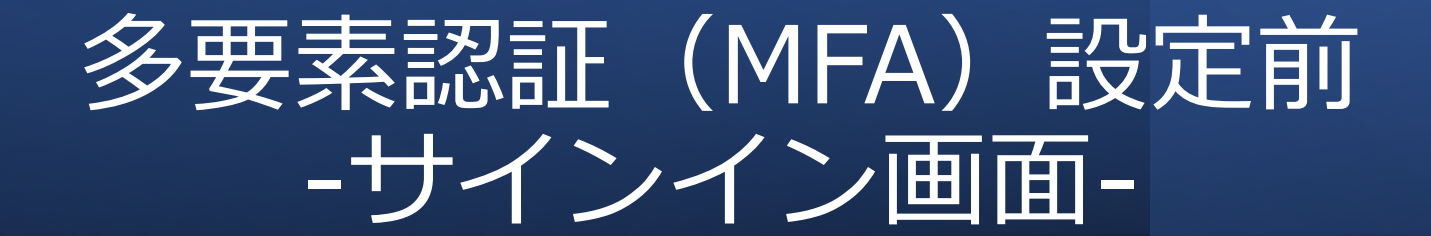

多要素認証(MFA)設定前 -サインイン画面-

①Microsoft 365 管理センターへのアクセスやOfficeアプリをインストール後の初回起動時などに 表示される画面にユーザー アカウント(\*\*\*\*\*@\*\*\*\*.onmicrosoft.com)やパスワードを入力。

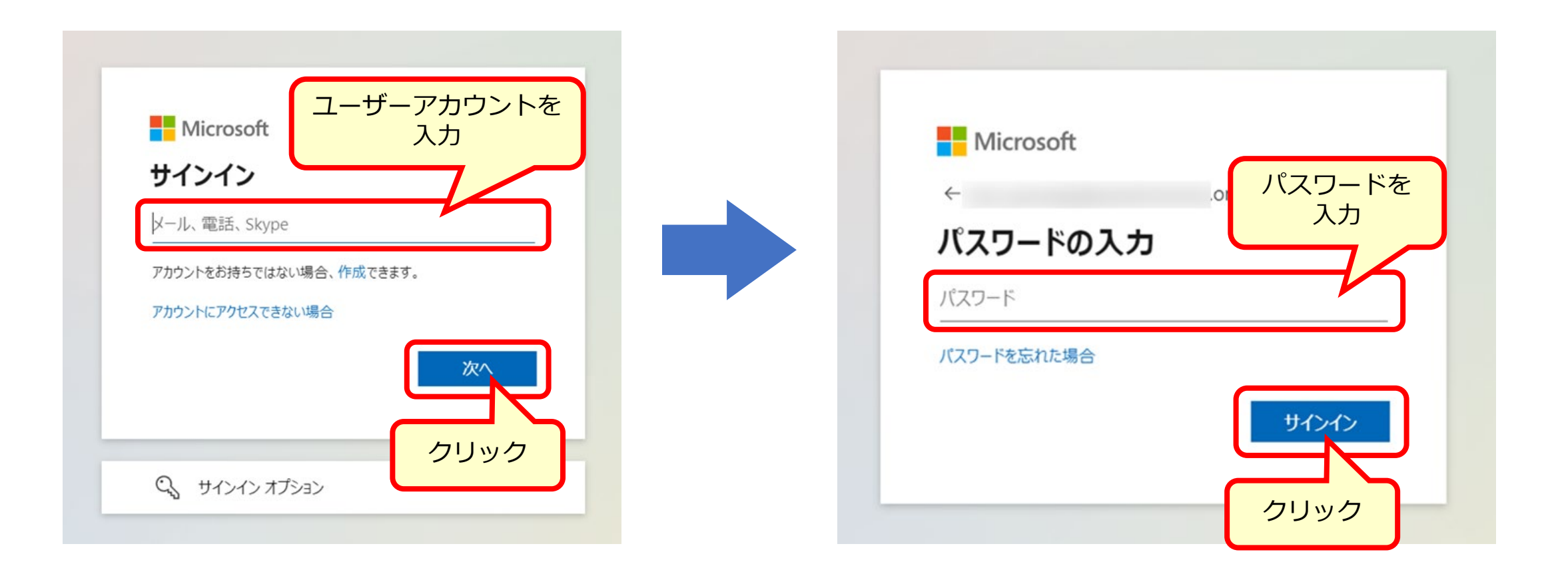

多要素認証(MFA)設定前 -サインイン画面-

### ②「次へ」をクリック

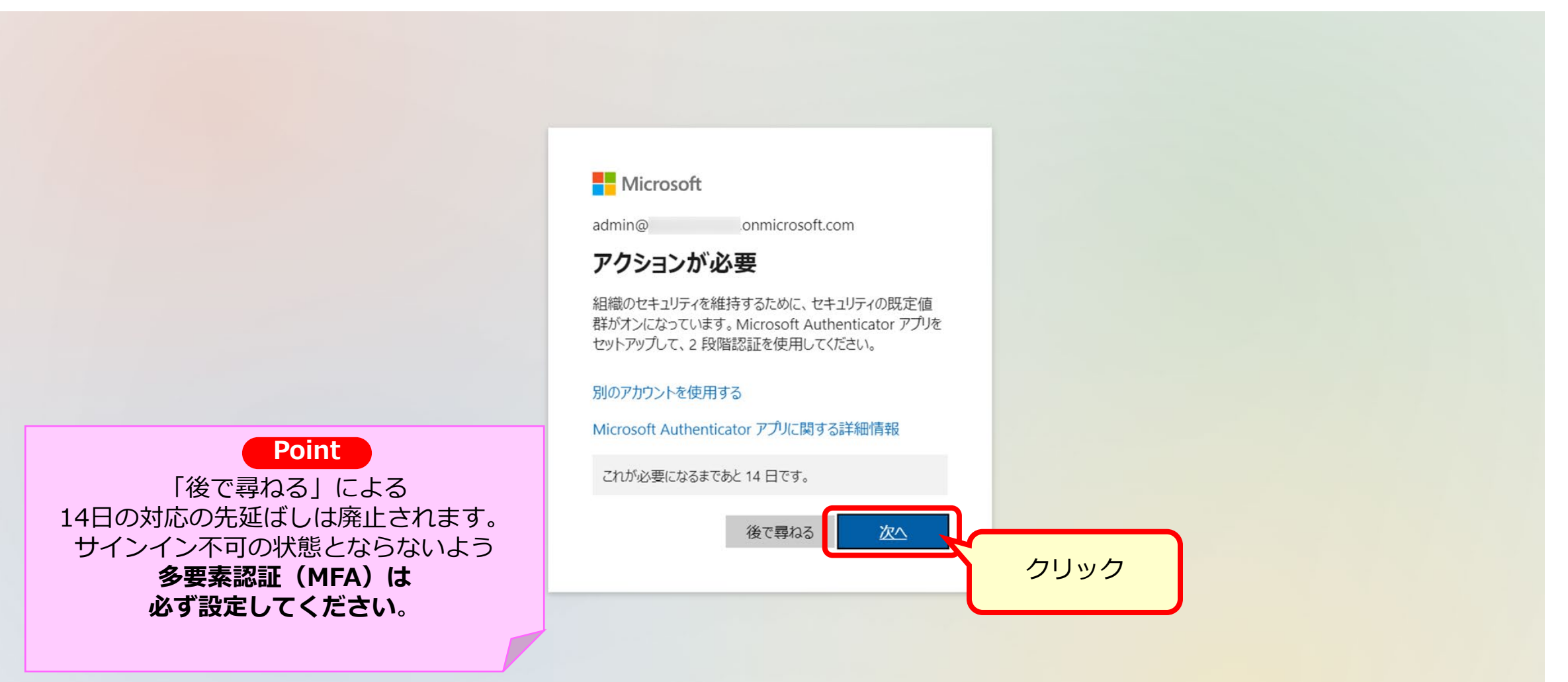

利用規約 プライバシーと Cookie ...

多要素認証(MFA)設定前 -サインイン画面-

# ③Microsoft Authenticatorアプリでの認証を希望する場合はスマートフォンアプリをインストールし「次へ」をクリック。

※アプリはAppleアプリストアやGoogle Playストアからダウンロード可能

|                                       |                                                                                                    | ?                                               |
|---------------------------------------|----------------------------------------------------------------------------------------------------|-------------------------------------------------|
|                                       | アカウントのセキュリティ保護                                                                                                    |                                                 |
|                                       | Microsoft Authenticator<br>最初にアプリを取得します<br>お客様の電話に Microsoft Authenticator アプリをインストールします。今すぐダウンロー<br>ド<br>デバイスに Microsoft Authenticator アプリをインストールした後、広へ]を選択します。<br>別の認証アプリを使用します |                                                 |
| Point<br>別の方法(電話認証(SMS))を<br>選択するためには | 別の方法を設定します                                                                                                    |                                                 |
| 事前に管理者による<br>設定が必要です。                 | Microsoft Authenticator のダウンロード<br>https://support.microsoft.com/ja-jp/account-b<br>%E3%81%AE%E3%83%80%E3%82%A6%E3                                                                | illing/microsoft-authentica<br>%83%B3%E3%83%AD% |

 ①ダウンロードしたMicrosoft Authenticatorアプリを開き、以下手順の通りにQRコードを スキャン可能な状態にする。

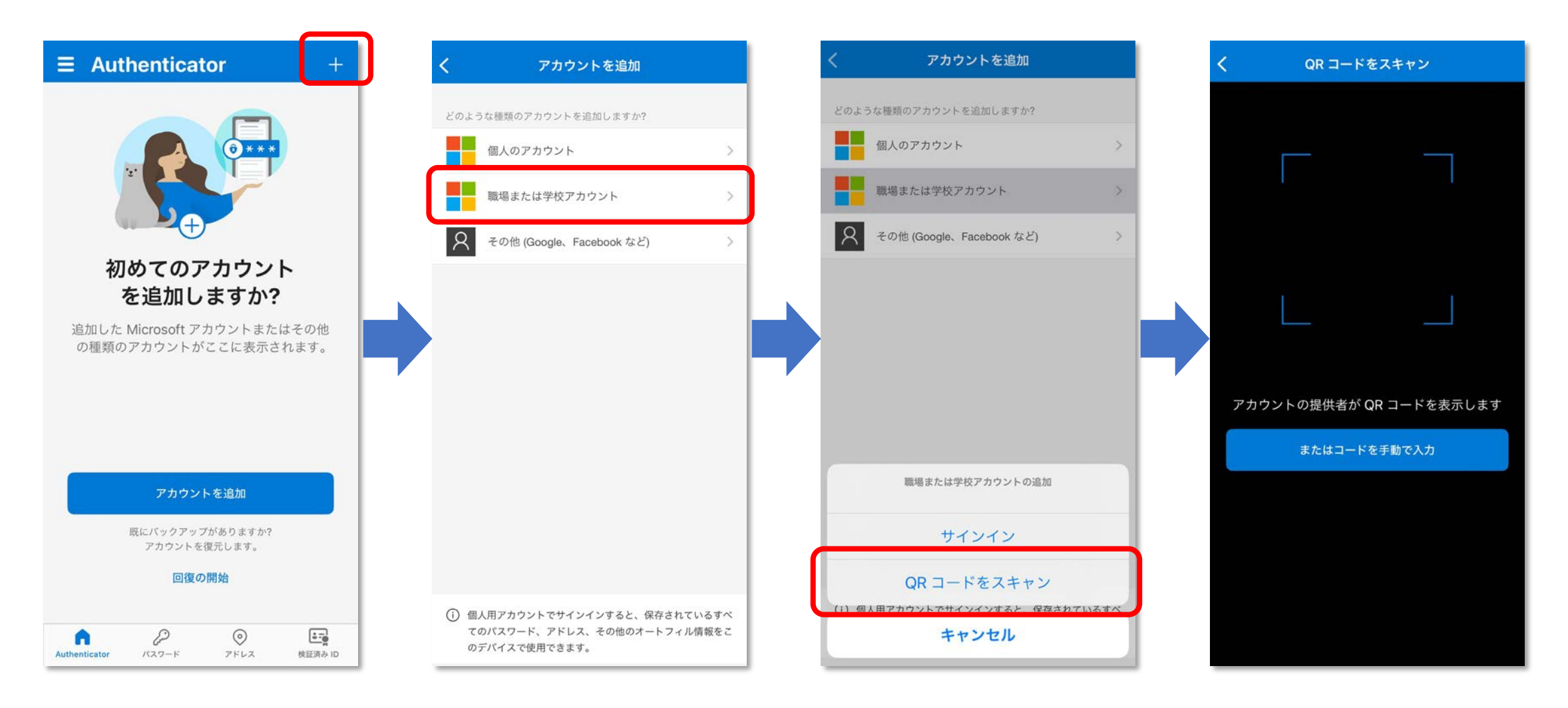

②前ページ記載の手順(①)でMicrosoft AuthenticatorアプリでQRコードがスキャン可能となったら 「次へ」をクリック。

|                                                                                                 | ?    |
|-------------------------------------------------------------------------------------------------|------|
| アカウントのセキュリティ保護                                                                                  |      |
| Microsoft Authenticator<br>アカウントのセットアップ<br>プロンプトが表示されたら、通知を許可します。アカウントを追加し、「職場または学校」<br>を選択します。 |      |
| 別の方法を設定します                                                                                      | クリック |

### ③Microsoft Authenticatorアプリで表示されているQRコードをスキャンし、「次へ」をクリック。

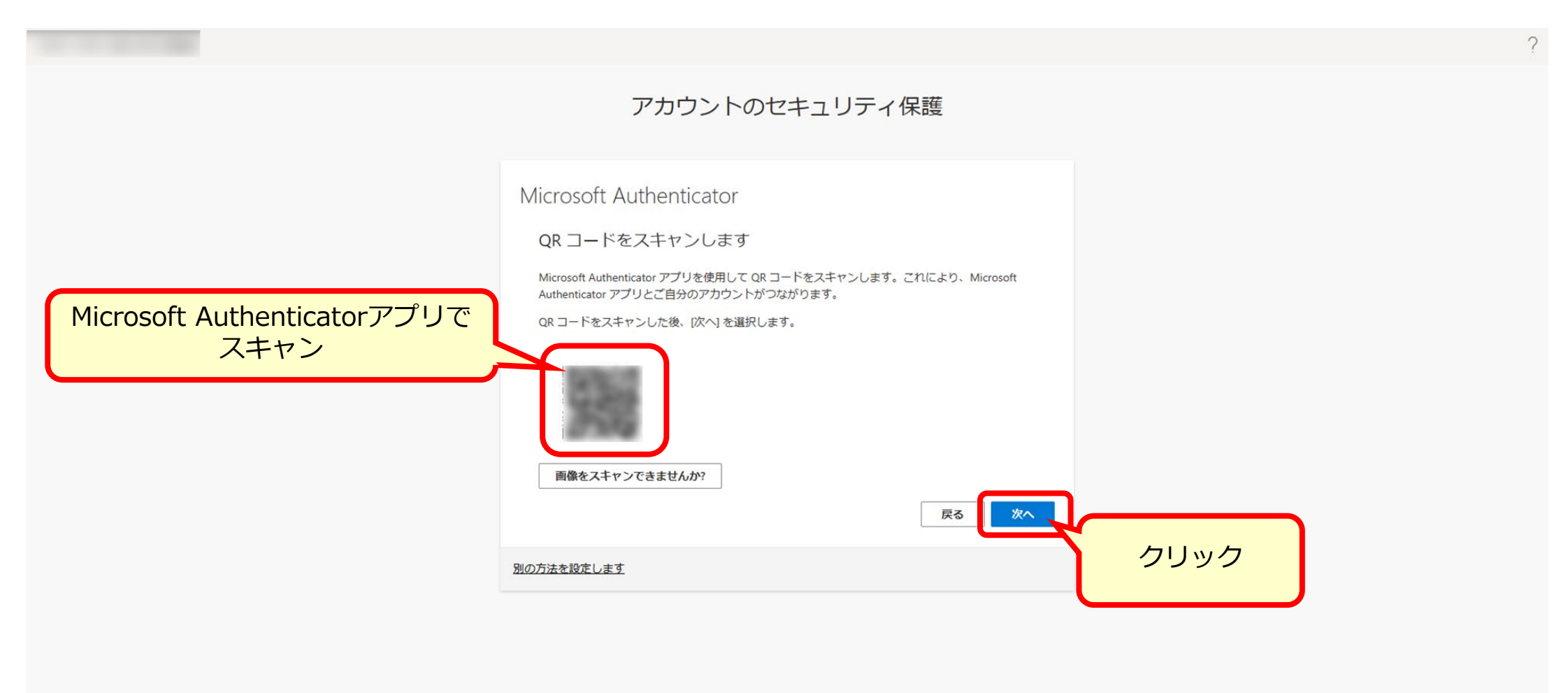

④Microsoft Authenticatorアプリを開き、画面に表示されている番号を入力して「はい」をクリック。

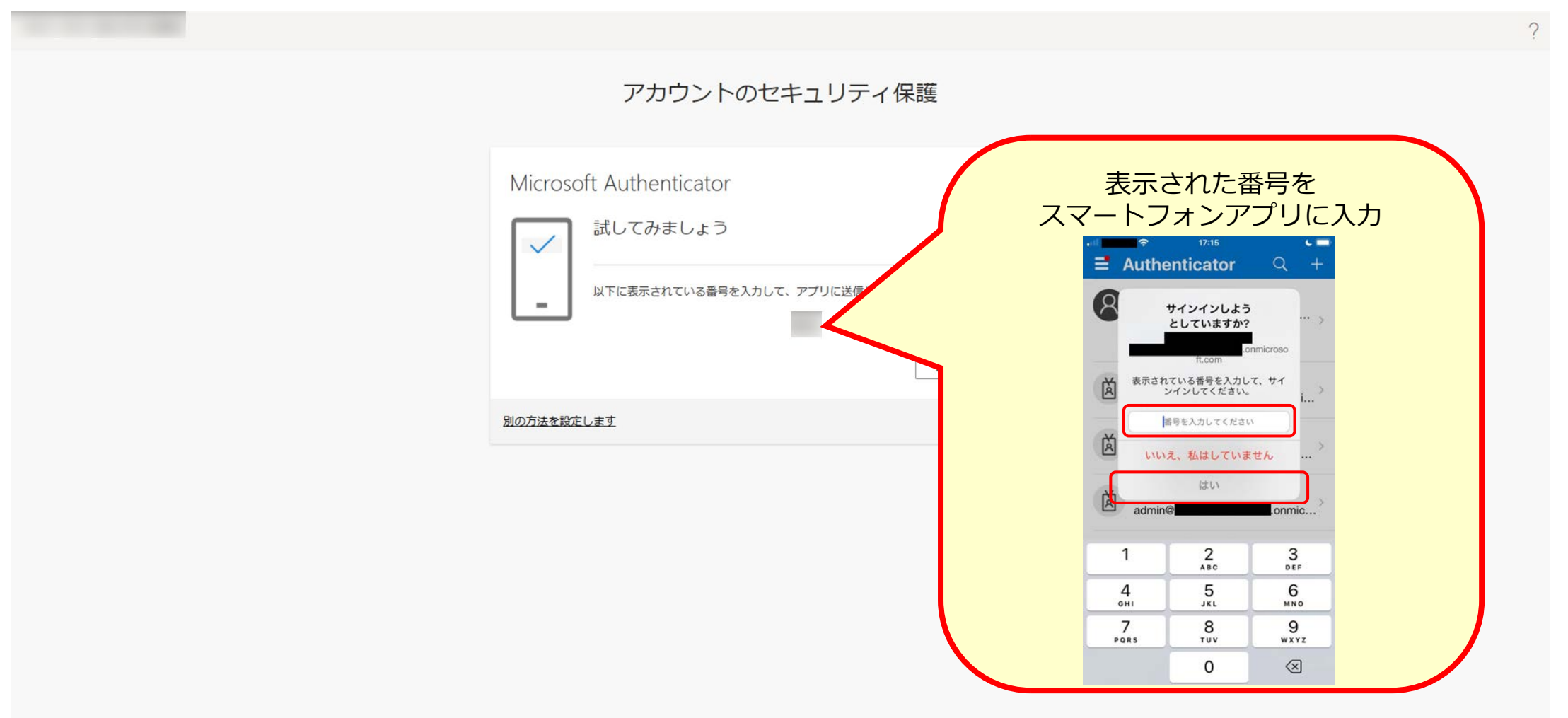

⑤Microsoft Authenticatorアプリで承認完了後、「次へ」をクリック。

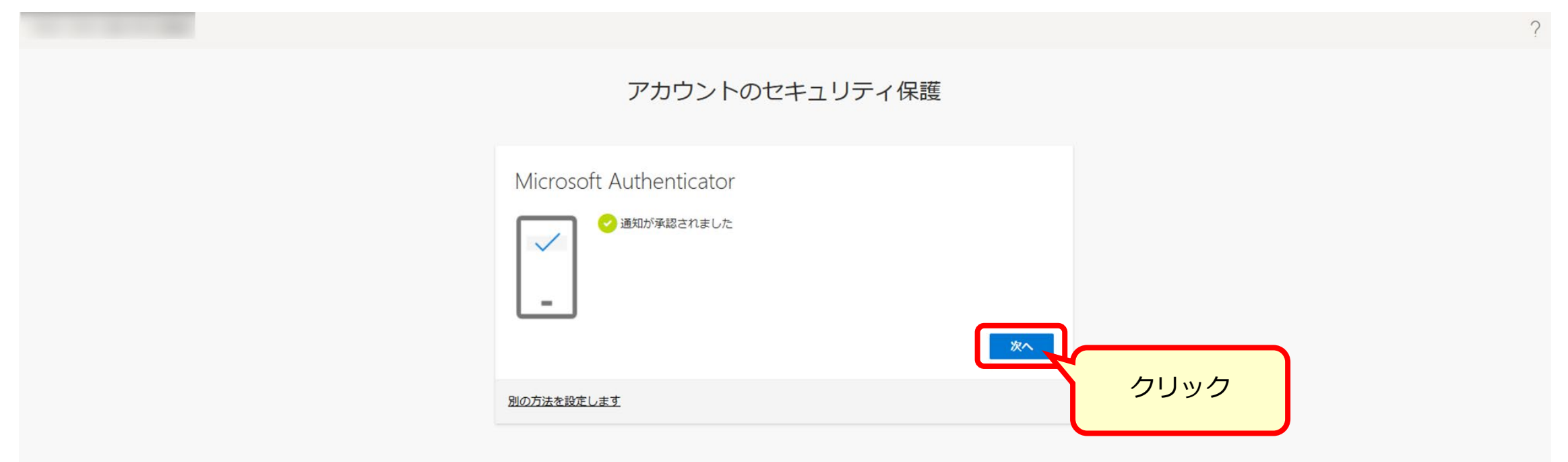

### ⑥「完了」をクリック。

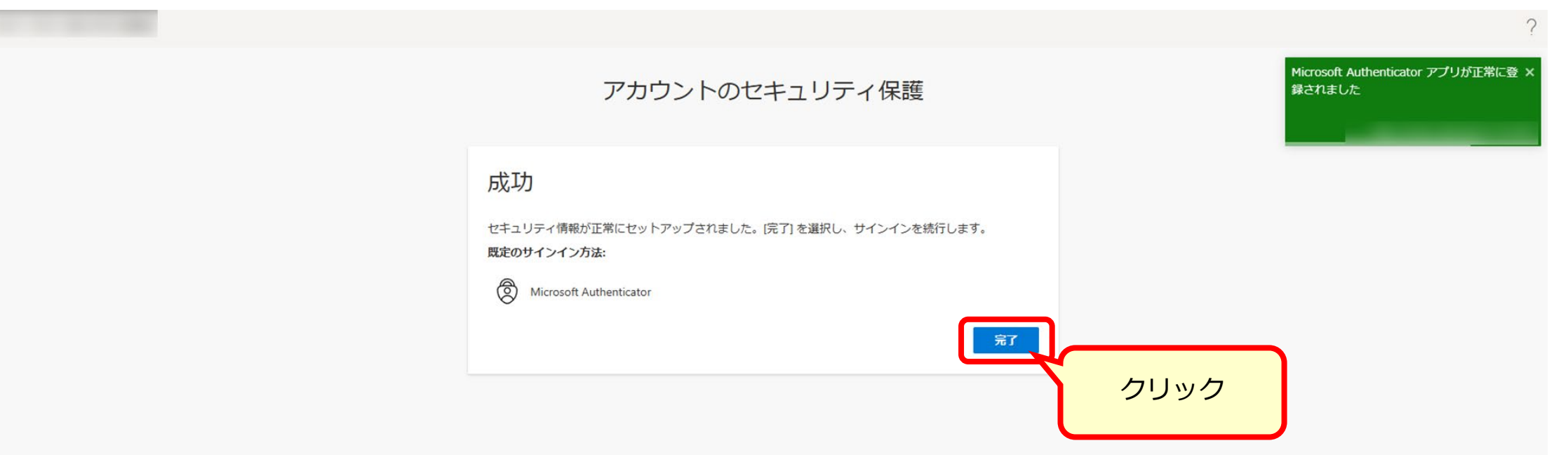

### ⑦「はい」もしくは「いいえ」をクリック。

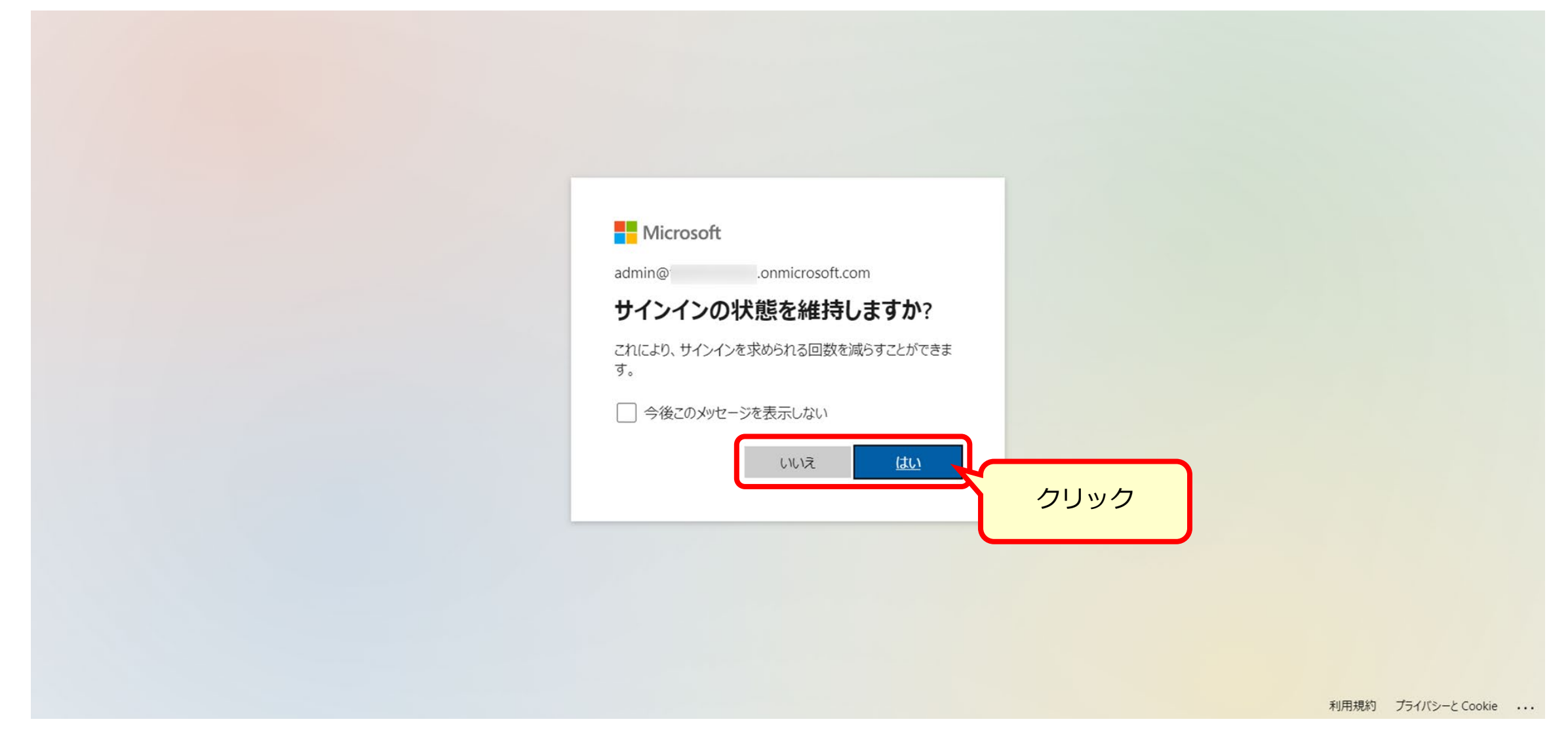

## Microsoft Authenticatorアプリでの 多要素認証(MFA)設定後 -サインイン画面-

アプリでの多要素認証(MFA)設定後 -サインイン画面-

①Microsoft 365 管理センターへのアクセスやOfficeアプリをインストール後の初回起動時などに 表示される画面にユーザー アカウント(\*\*\*\*\*@\*\*\*\*.onmicrosoft.com)やパスワードを入力。

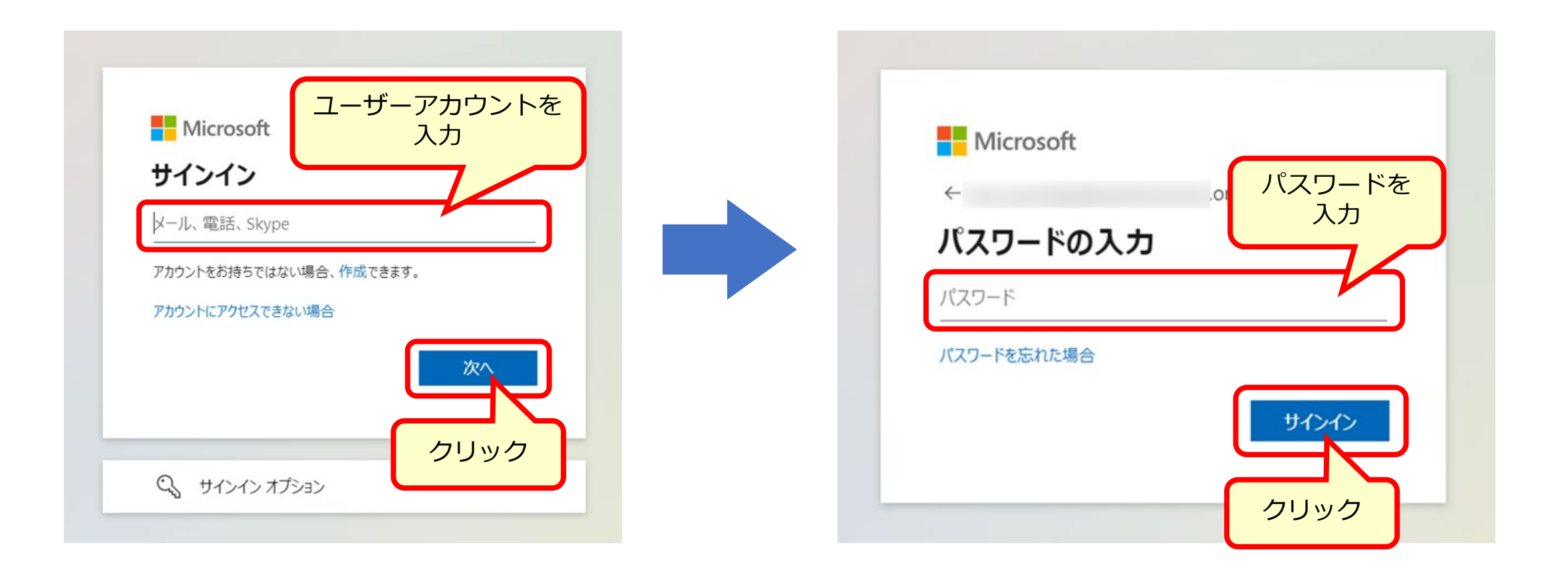

アプリでの多要素認証(MFA)設定後 -サインイン画面-

②Microsoft Authenticatorアプリを開き、画面に表示されている番号を入力して「はい」をクリック。

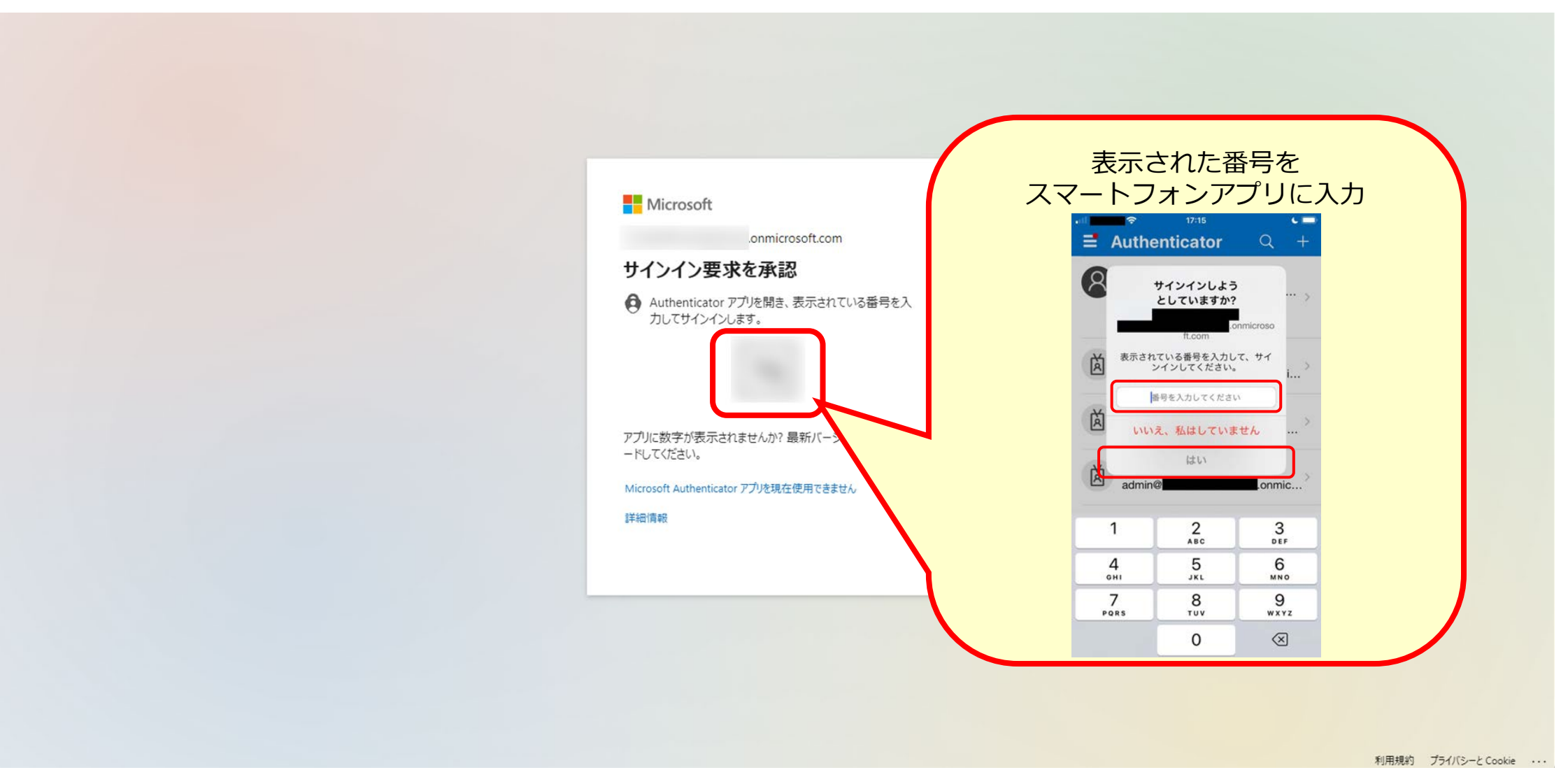

アプリでの多要素認証(MFA)設定後 -サインイン画面-

### ③「はい」もしくは「いいえ」をクリック。

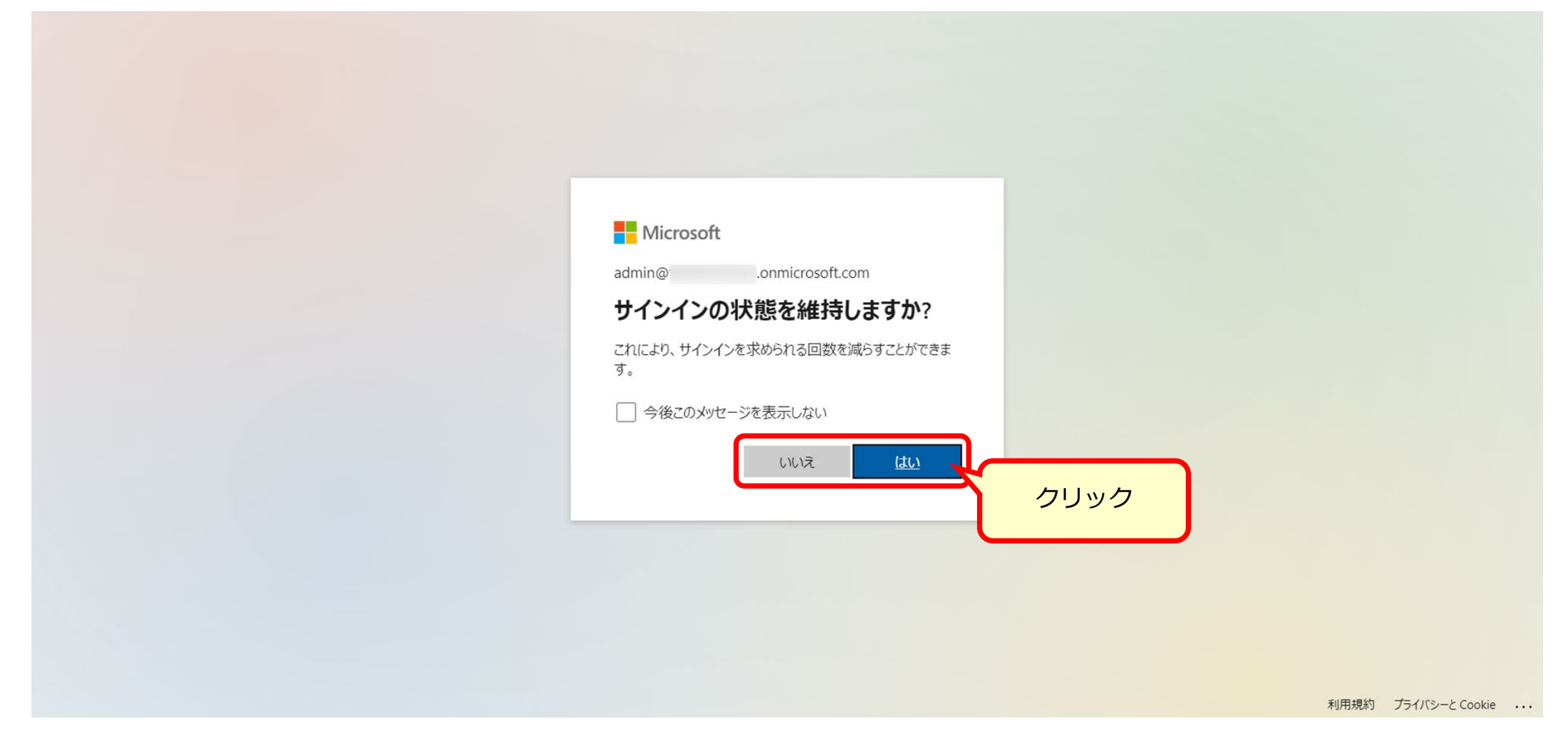

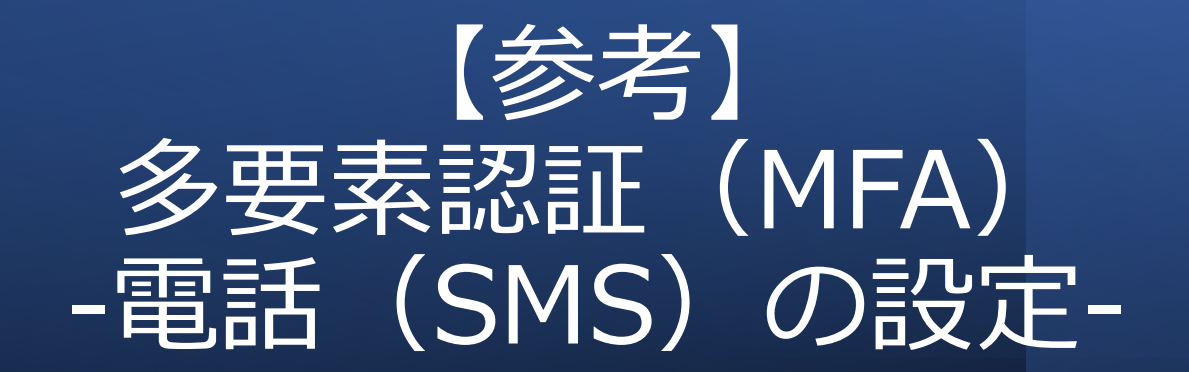

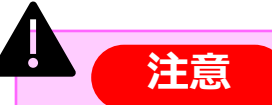

MicrosoftからはMicrosoft Authenticatorアプリの利用が推奨されております。 可能な限りスマートフォンアプリをダウンロードの上でご利用をお願いします。 電話(SMS)での多要素認証は会社規定上アプリがダウンロードできない場合などに ご利用ください。

<管理者操作>多要素認証(MFA) -電話(SMS)

①グローバル管理者(全体管理者)権限を持つユーザーアカウントで 以下いずれかの管理ポータルサイトにサインイン。

- Azure Portal : <u>https://portal.azure.com/</u>
- ・Microsoft Entra 管理センター: <u>https://entra.microsoft.com/</u>

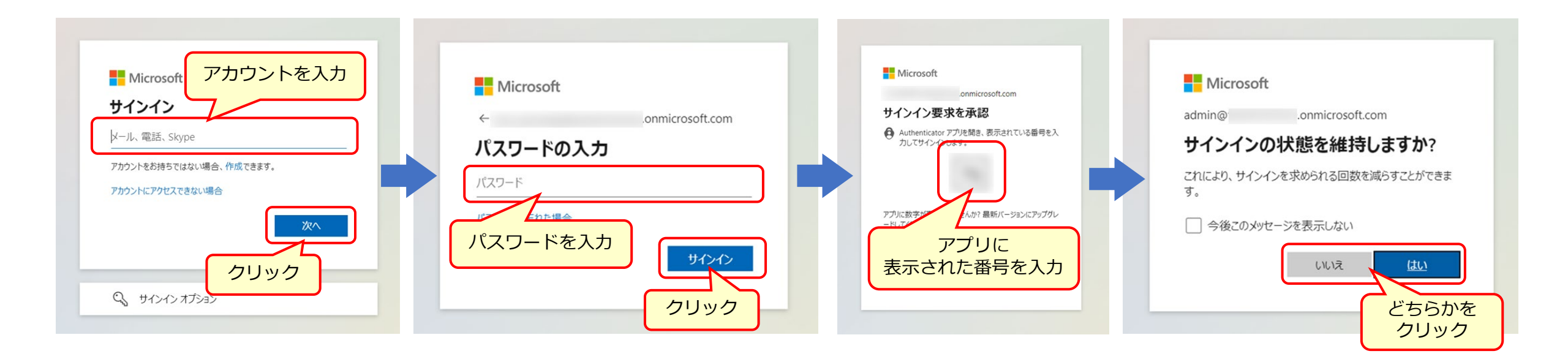

<管理者操作>多要素認証(MFA) -電話(SMS)

### ②検索欄に「認証方法」と入力し、「Microsoft Entra の認証方法」をクリック

OAzure Portalの場合

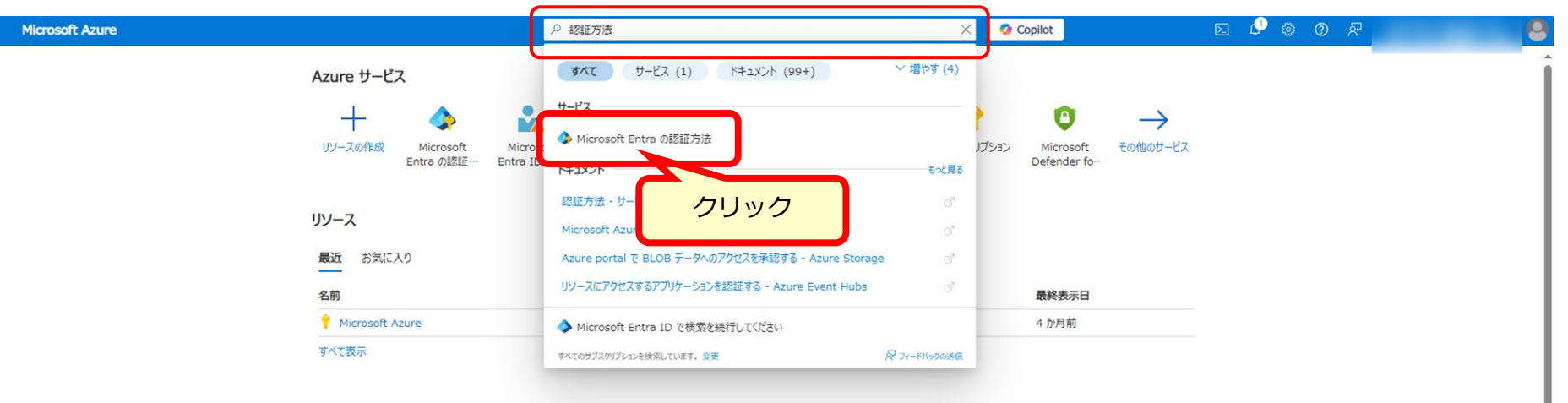

#### OMicrosoft Entra 管理センターの場合

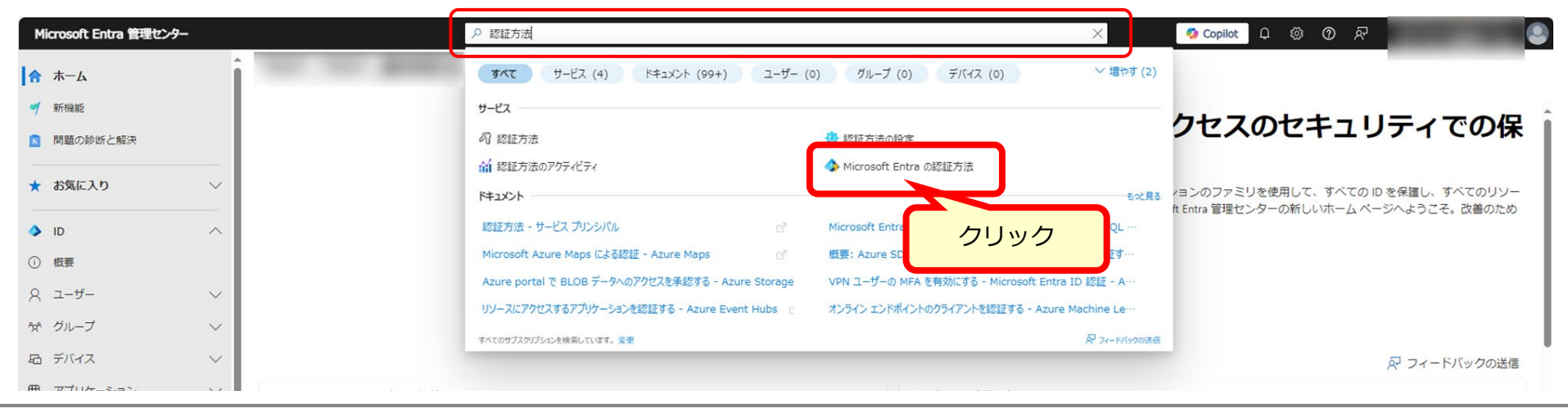

<管理者操作>多要素認証(MFA) -電話(SMS)-

③「SMS」をクリックして「有効にする」をオンにして「保存」をクリック。

|                                                                              |                                                                                                    |                                                                         | ≡ Microsoft Azure                                                                                                    | ク リソース、サービス、ドキュメントの検索 (G+/) |
|------------------------------------------------------------------------------|----------------------------------------------------------------------------------------------------|-------------------------------------------------------------------------|----------------------------------------------------------------------------------------------------|-----------------------------|
| ホーム ><br>🍫 認証方法   ポリシー                                                       | <br>- Microsoft Entra ID †≠⊒リティ                                                                                                    |                                                                         | ホーム > 認証方法   ポリシー ><br>SMS の設定 …                                                                                                    |                             |
| - Mic<br>・ 検索<br>・ 管理<br>・ ポリシー<br>・ パスワード保護<br>・ 登録キャンペーン<br>・ 認証強度<br>・ 設定 | <ul> <li>※ + 外部メソッドを追加する (ブレビュー) ○ 更新</li></ul>                                                                                                    |                                                                         | この認証方法では、SMSを使用して1回限りのコードがユーザーの電話に配信され、ユーザーはそのコードを入力してサインインします。詳細情報。<br>SMS は多要素認証とセルフサービス パスワード リセットに使用できます。さらに、第1要素として使用するように構成することもできます。<br>有効化およびターグット<br>有効にする ・<br>クリック<br>含める 除外<br>ターゲット ・ すべてのユーザー 〇 グループの選択 |                             |
| > 監視                                                                         | これいた                                                                                                    | につうれたにす Salasa ジェス ビック パンス いっかってい Salasa (<br>てはサポートされていない方法があります)。詳細情報 | 名前 オペアのコーザー                                                                                                    | 種類 ガループ                     |
|                                                                              | ×ソット<br>・ 相み込み<br>パスキー (FIDO2)<br>Microsoft Authenticator<br>SMS<br>ー酸 444<br>メー・<br>クリック<br>証明<br>パードウェア OATH トークン (プレビュー)<br>サード パーティ製のソフトウェア OATH トークン<br>音声通話 | 9-795                                                                   |                                                                                                    |                             |

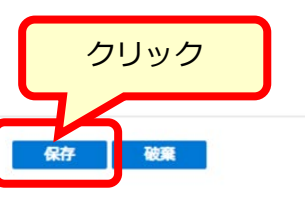

**H**.

<ユーザー>多要素認証(MFA) -電話(SMS)-

④ Microsoft 365 管理センターへのアクセスやOfficeアプリをインストール後の初回起動時などに 表示される画面にユーザー アカウント(\*\*\*\*\*@\*\*\*\*.onmicrosoft.com)やパスワードを入力。

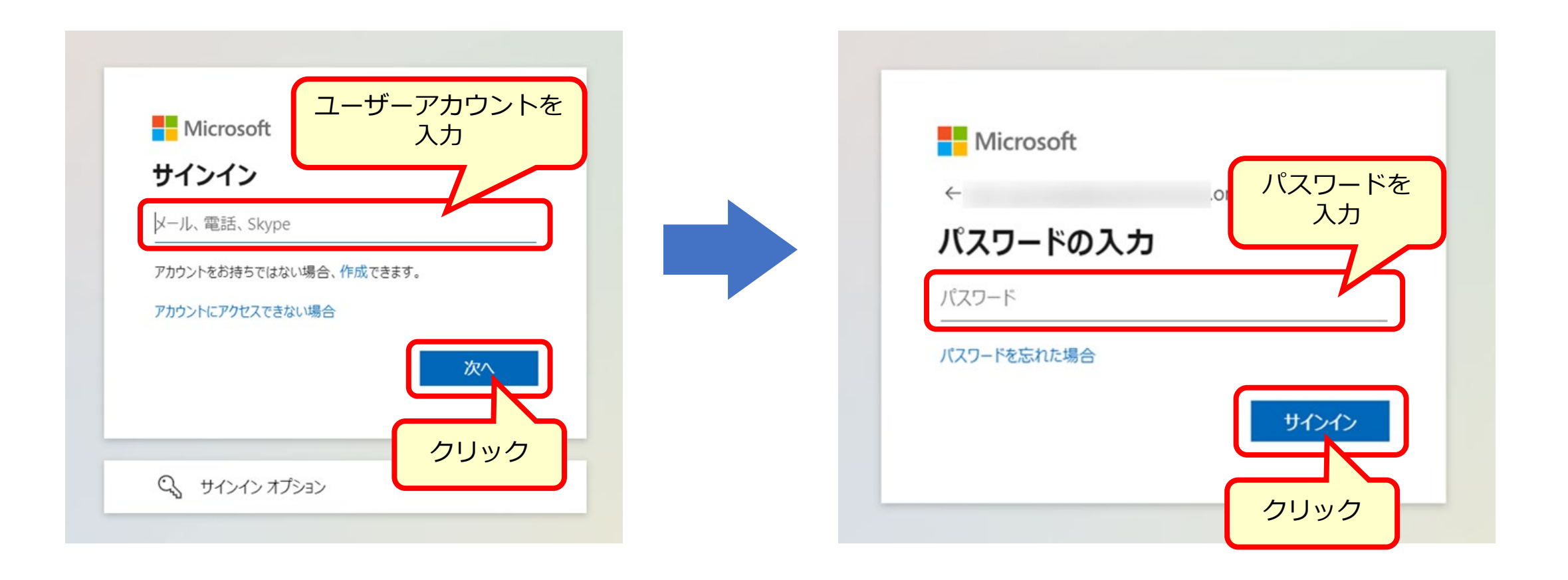

<ユーザー>多要素認証(MFA) -電話(SMS)-

### ⑤電話(SMS)での認証を希望する場合は「別の方法を設定します」をクリック。

|                                                                                                    | ? |
|----------------------------------------------------------------------------------------------------|---|
| アカウントのセキュリティ保護                                                                                                    |   |
| Microsoft Authenticator<br>最初にアプリを取得します<br>含素の電話に Microsoft Authenticator アプリをインストールします。今ずぐダウンロード<br>デバイスに Microsoft Authenticator アプリをインストールした後、広へ1 を選択します。<br>別の話証アプリを使用します<br>な |   |

<ユーザー>多要素認証(MFA) -電話(SMS)-

⑥プルダウンから「電話」を選択し「確認」をクリック

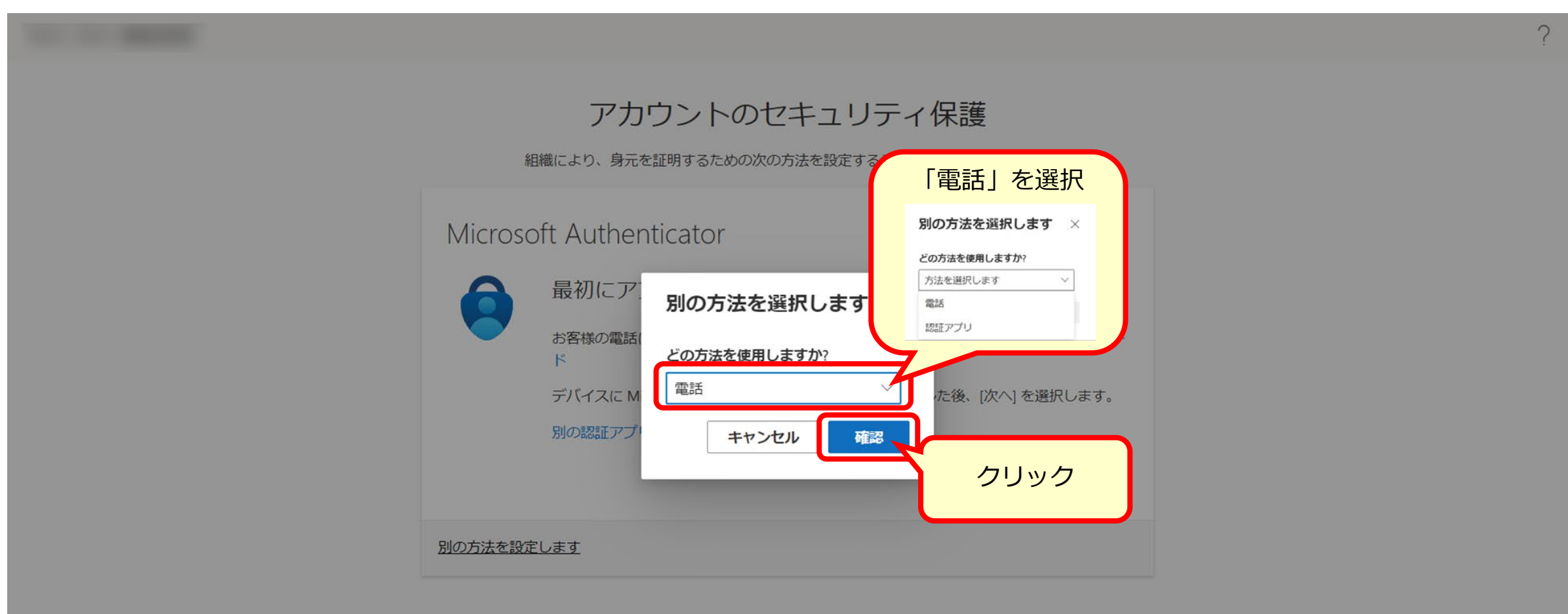

<ユーザー>多要素認証(MFA) -電話(SMS)-

⑦プルダウンで「Japan(+81)」を選択の上、使用する電話番号を入力。「次へ」をクリック。

#### アカウントのセキュリティ保護

組織により、身元を証明するための次の方法を設定することが求められています。

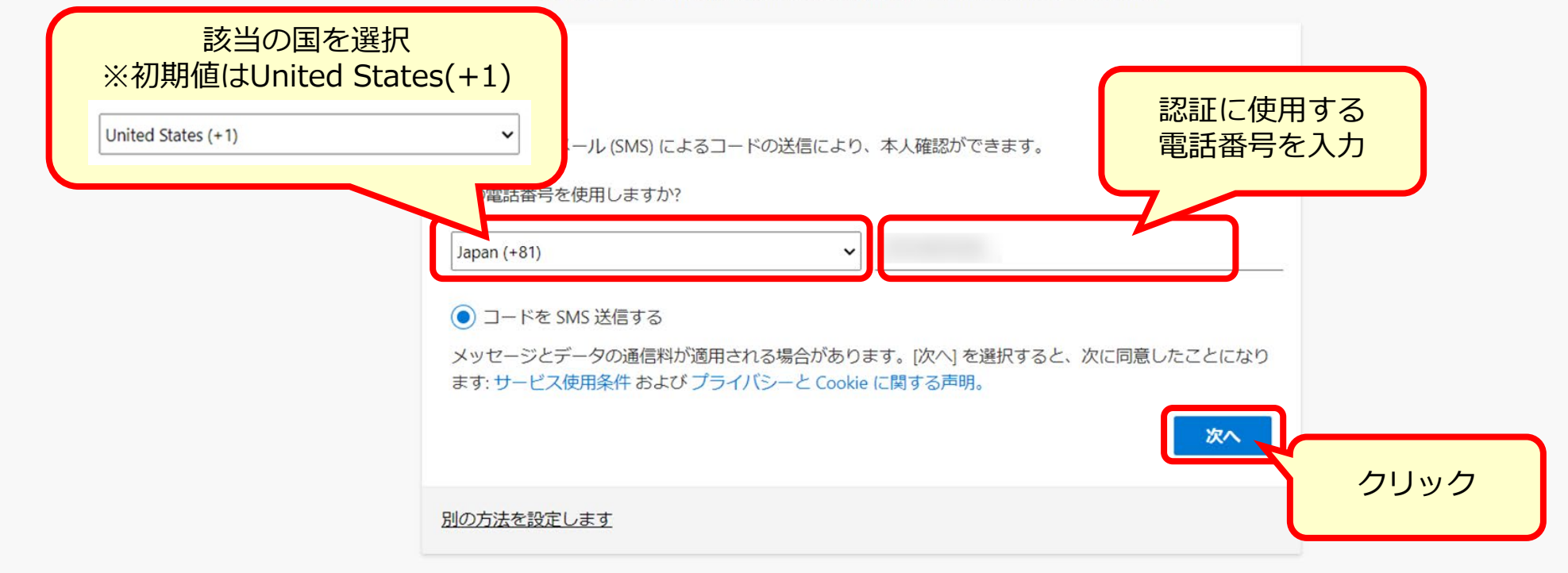

2

<ユーザー>多要素認証(MFA) -電話(SMS)-

### ⑧記入した電話番号のSMS宛に送付されたコード(6桁)を入力し、「次へ」をクリック。

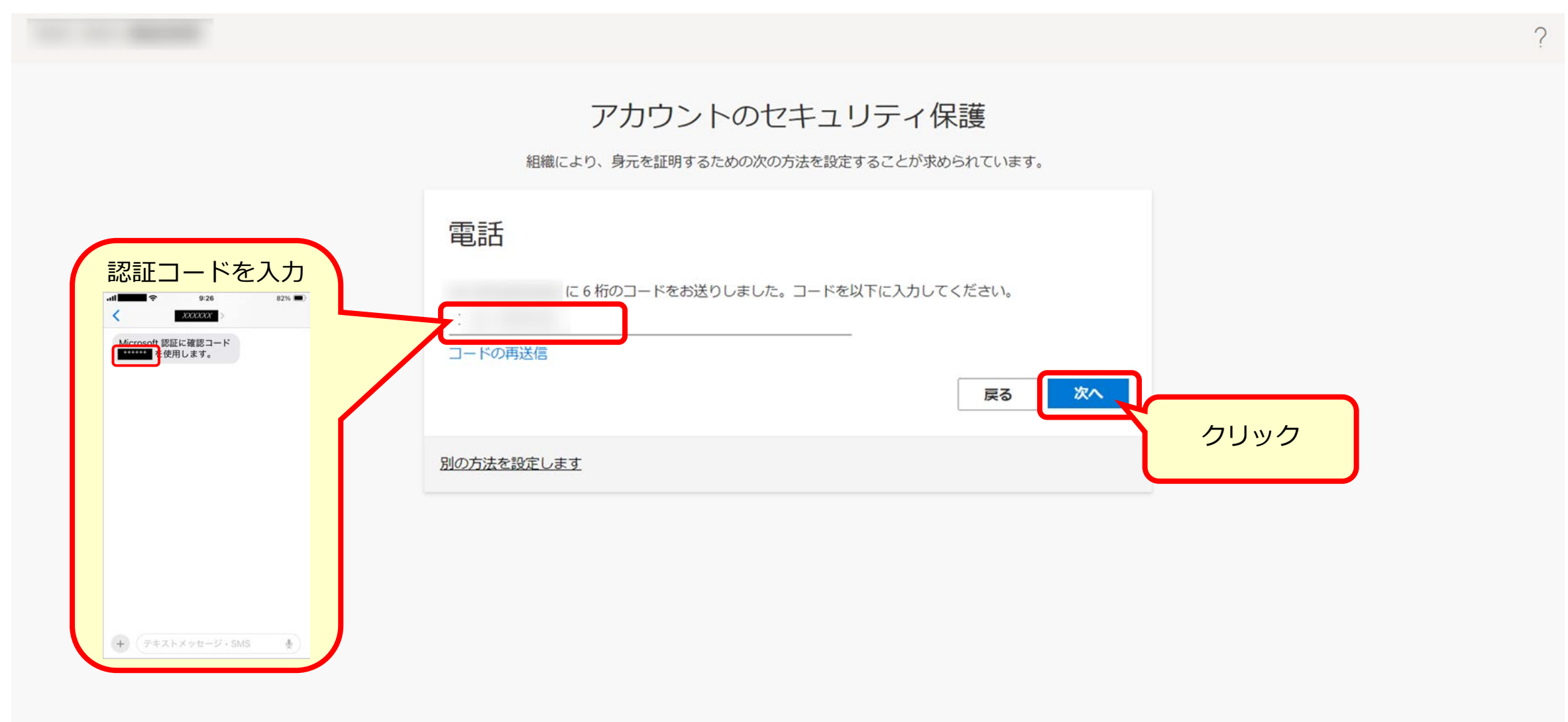

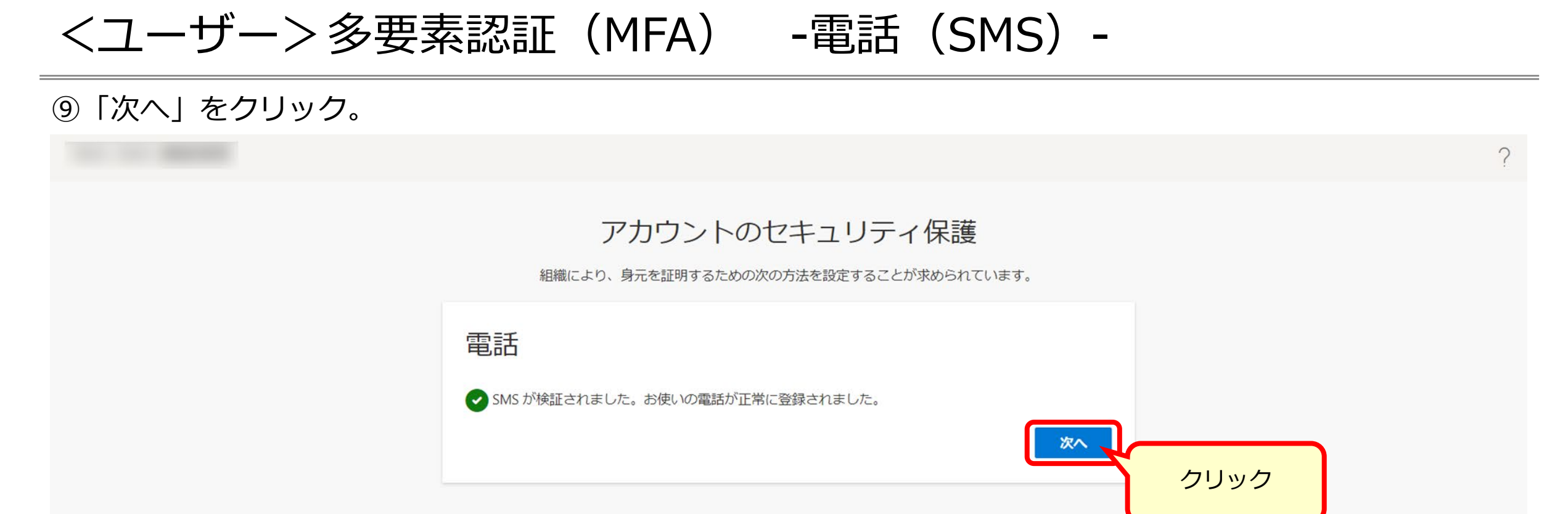

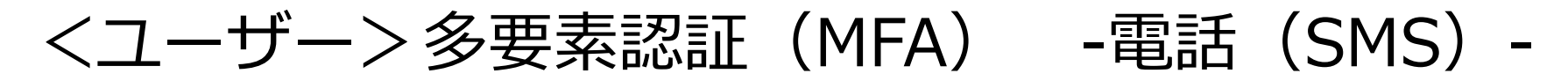

### ⑩「完了」をクリック。

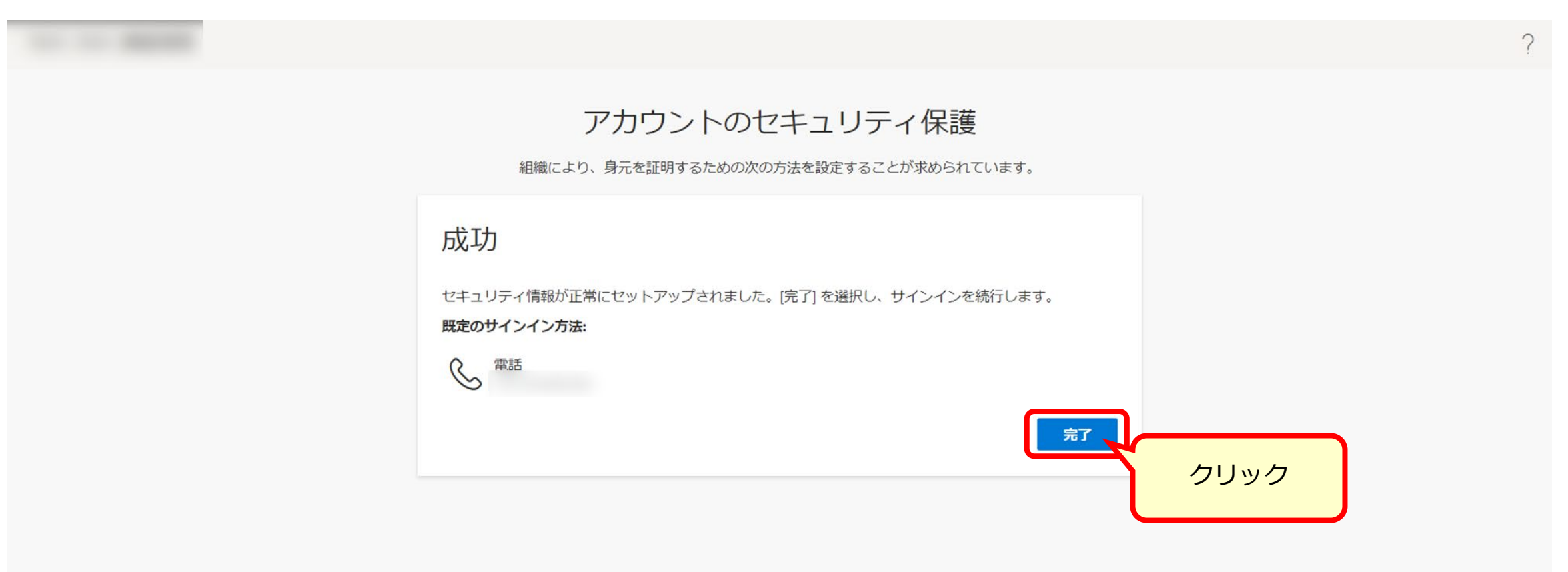

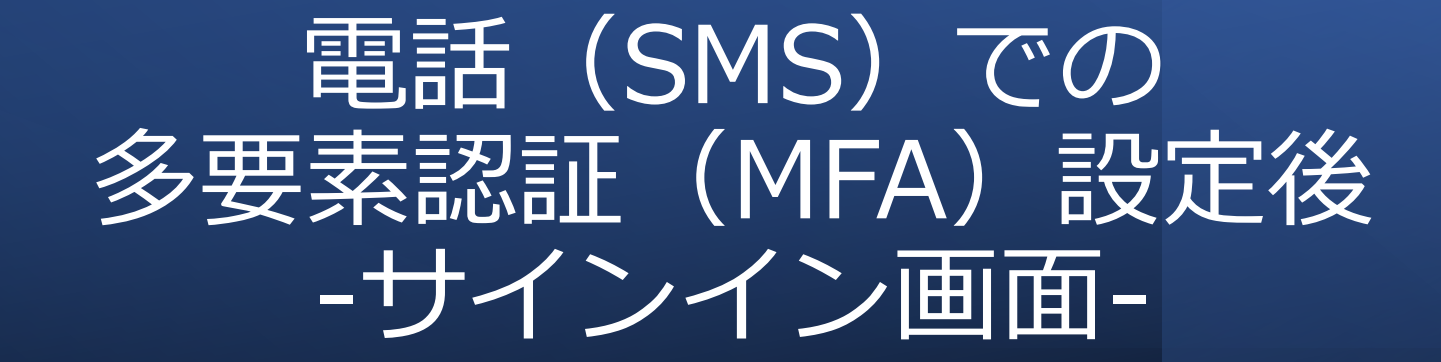

## SMSでの多要素認証(MFA)設定後 -サインイン画面-

①Microsoft 365 管理センターへのアクセスやOfficeアプリをインストール後の初回起動時などに 表示される画面にユーザー アカウント(\*\*\*\*\*@\*\*\*\*.onmicrosoft.com)やパスワードを入力。

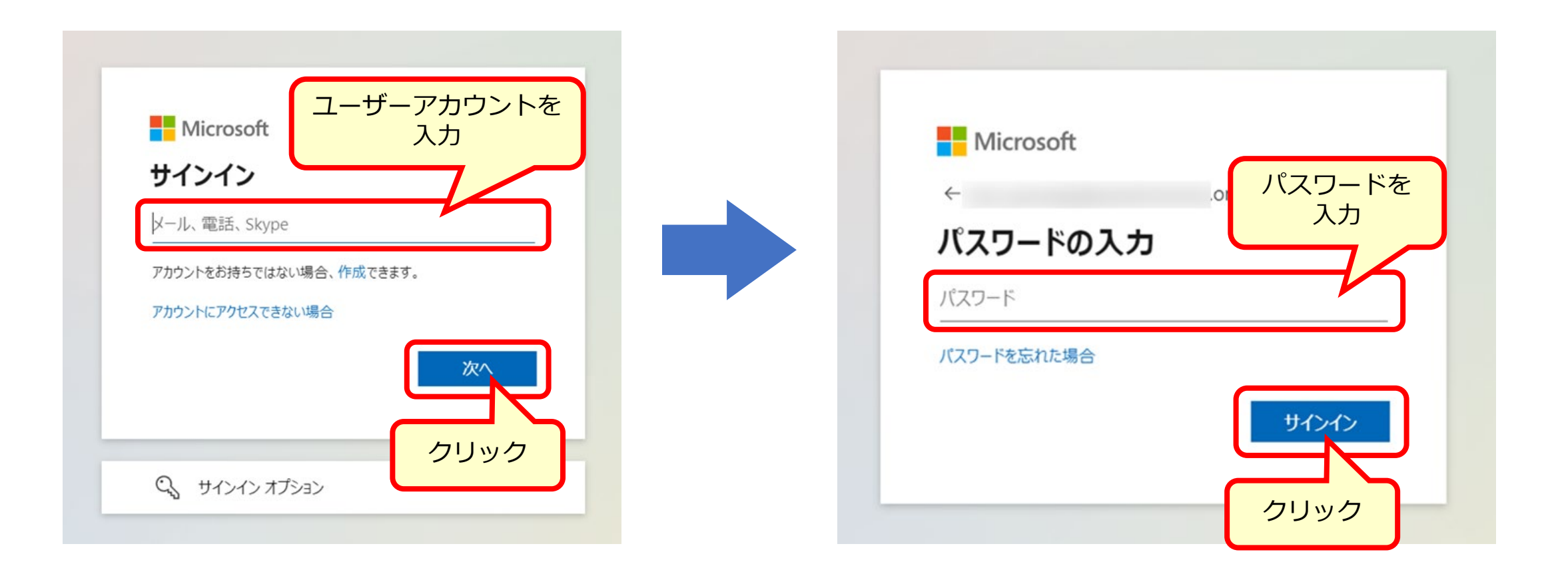

SMSでの多要素認証(MFA)設定後 -サインイン画面-

②「XXXX(登録した電話)にSMSを送信」をクリックするとSMSが送信される。

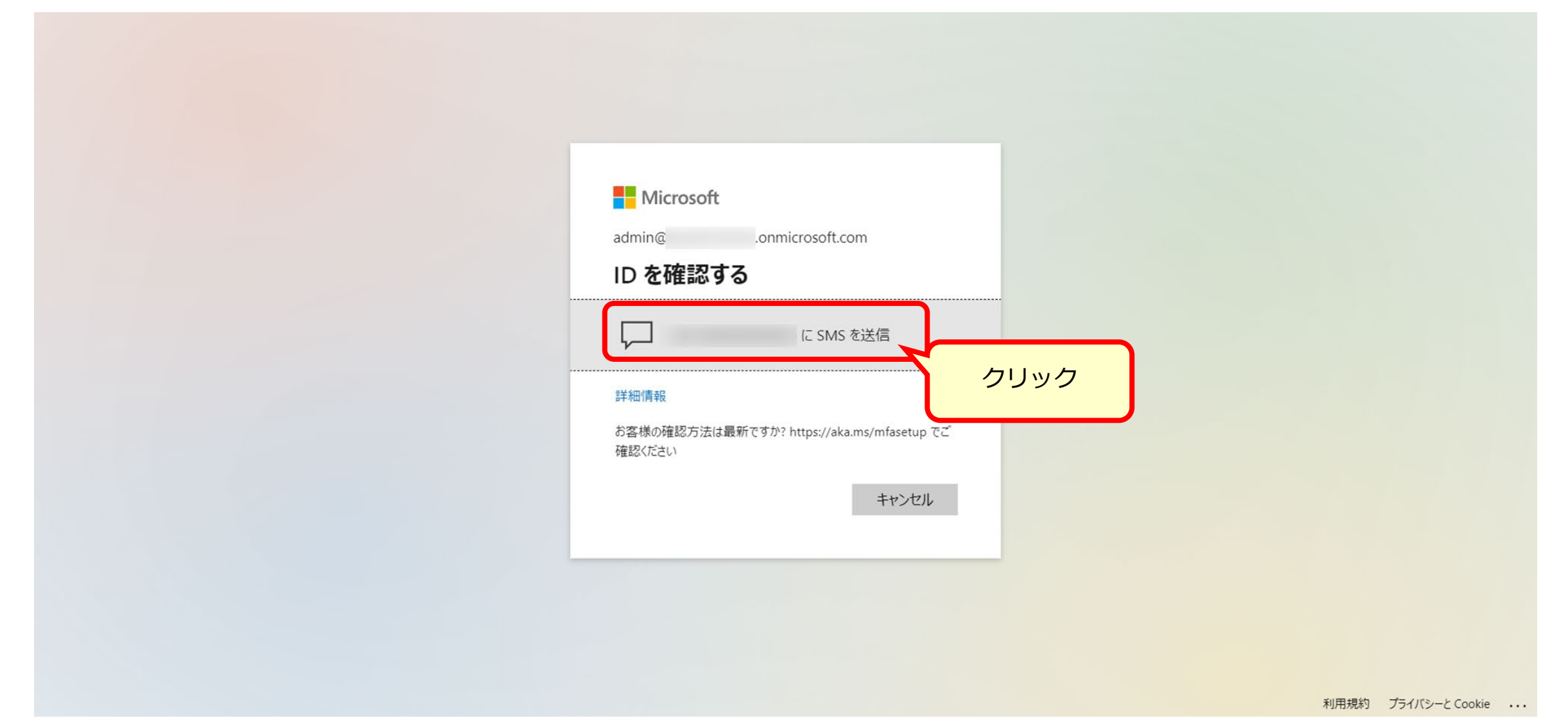

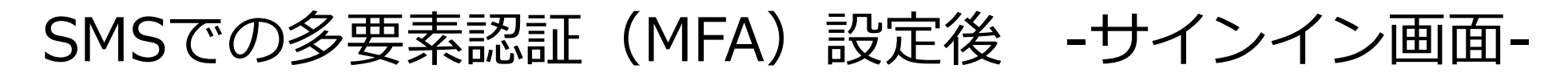

③SMSに記載されたコードを入力し、「検証」をクリック。

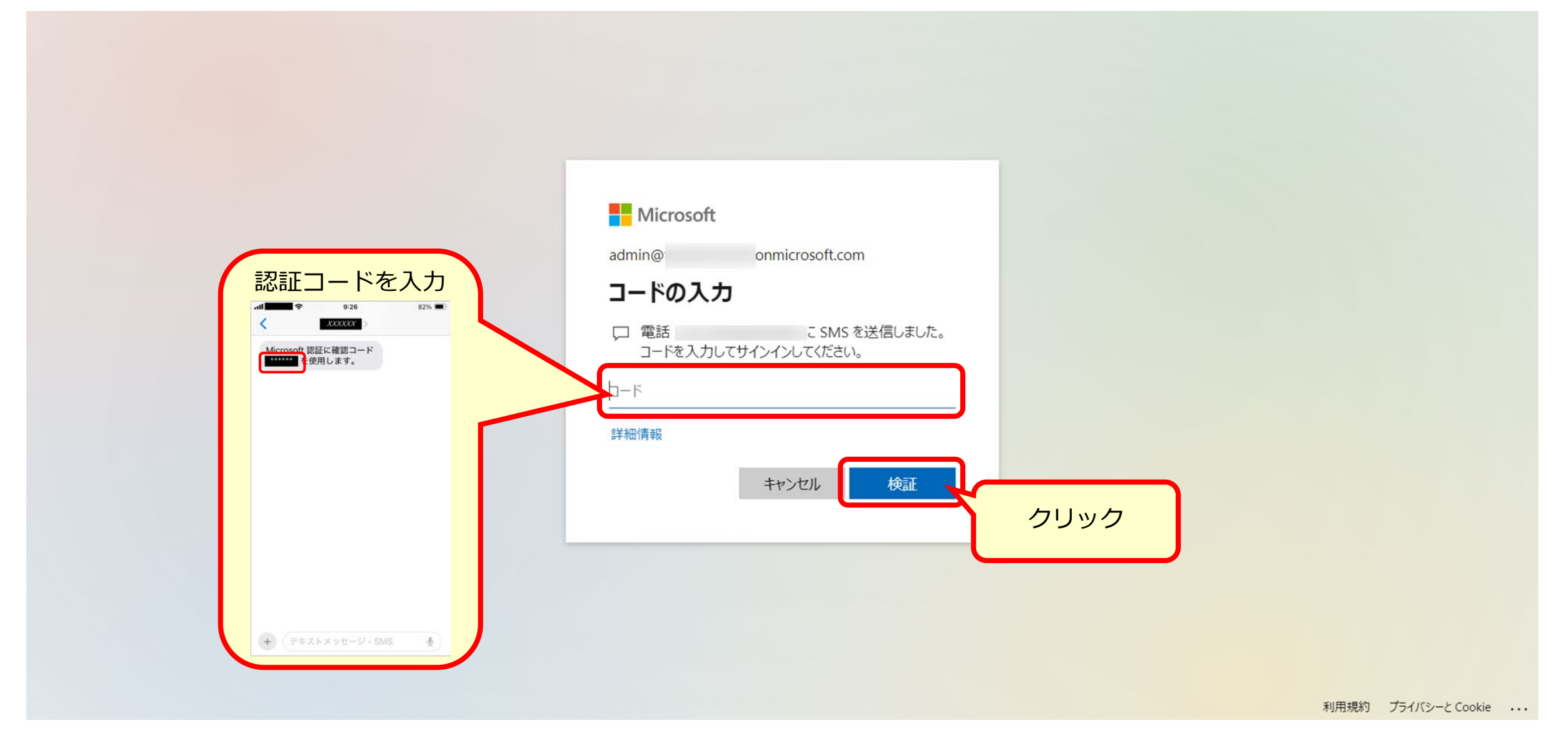

## SMSでの多要素認証(MFA)設定後 -サインイン画面-

### ④「はい」もしくは「いいえ」をクリック。

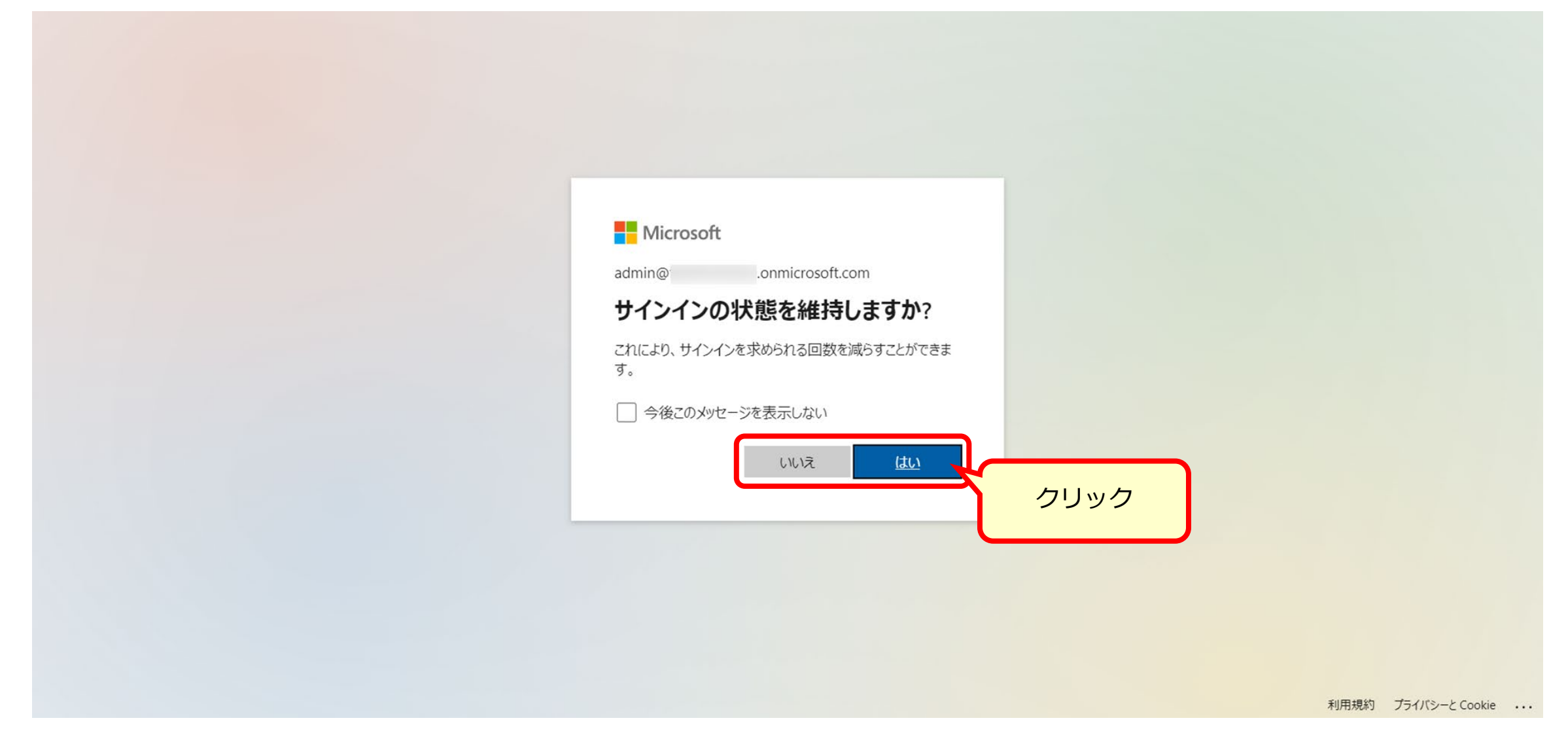

### 操作の詳細や不明点などは クラウドサポートセンターまでお問い合わせください。

https://www.cloud-all.jp/contact/

<営業時間> 【平日】 9:00 ~ 19:00 【土、日、祝祭日】 9:00 ~ 17:15(12:00 ~ 13:00は除く)